# Adhésion en Ligne – UNAF BOURGOGNE FRANCHE-COMTE

<u>https://www.helloasso.com/associations/unaf-bourgogne-franche-</u> <u>comte/adhesions/saison-2018-2019-adhesion-unaf-bourgogne-franche-comte</u>

ou

## http://urlz.fr/776p

#### Choix de l'Adhésion

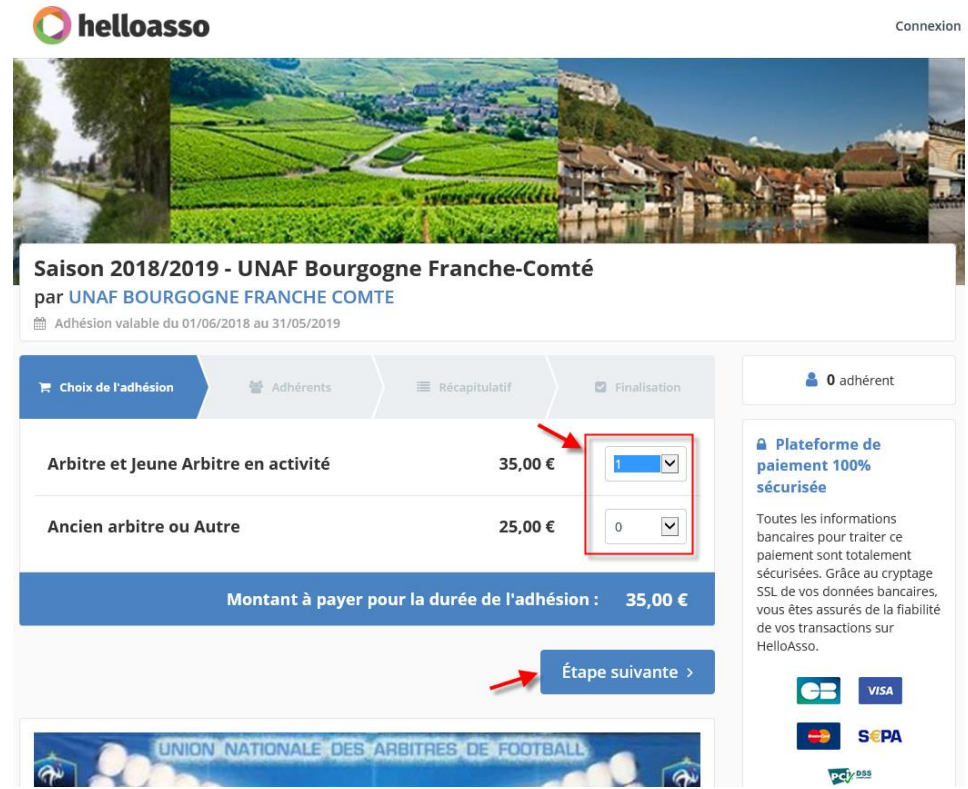

- 1- Sélection du choix de l'adhésion et son nombre ;
- 2- Clic sur Etape Suivante ;

#### Adhérents

| 🔘 helloasso       |                                                                                                 |                                         |                                                                                                    | Connexion |
|-------------------|-------------------------------------------------------------------------------------------------|-----------------------------------------|----------------------------------------------------------------------------------------------------|-----------|
| Sai<br>par<br>M A | ison 2018/2019 - UNAF Bo<br>UNAF BOURGOGNE FRANCHE<br>dh/sion valable du 01/06/2018 au 31/05/20 | ourgogne Franche-Comté<br>c COMTE<br>19 |                                                                                                    |           |
| Art               | E Choix de<br>Padhésion 🛛 📽 Adhérents<br>Ditre et Jeune Arbitre en act                          | Récapitulatif     Finalisation          | Plateforme de<br>paiement 100%<br>sécurisée Toutes les informations                                                   |           |
|                   | Adhérent 1                                                                                      |                                         | bancaires pour traiter ce<br>paiement sont<br>totalement sécurisées                                                   |           |
| -                 | Coordonnées<br>Prénom *                                                                         | Nom *                                   | Grâce au cryptage SSL de<br>vos données bancaires,<br>vous êtes assurés de la<br>fiabilité de vos<br>transactions sur |           |
|                   | Cet adhérent va effectuer le paiement<br>Profil de l'adhérent<br>Date de naissance *            |                                         | VISA<br>SEPA                                                                                                    |           |
|                   | jj/mm/aaaa                                                                                      |                                         | 1234 B28                                                                                                    |           |
|                   | Lieu de naissance *                                                                             |                                         | Mémo de vos<br>adhésions<br>Arbitre et                                                                                |           |
|                   | Situation Familiale *                                                                           |                                         | Jeune<br>Arbitre en                                                                                                   |           |
|                   | Choisir                                                                                         | $\checkmark$                            | activité                                                                                                    |           |
|                   | Adresse *                                                                                       |                                         | Montant des adhésions :<br>35,00 €                                                                                    |           |

| Vile *                              |
|-------------------------------------|
| Ville *                             |
|                                     |
| Numéro de télénhone *               |
|                                     |
| Portable *                          |
| Email 4                             |
|                                     |
| Club d'Appartenance *               |
|                                     |
|                                     |
| Section Départementale UNAF*        |
|                                     |
|                                     |
| < Étape précédente Étape suivante > |

- 3- Remplir le formulaire et cocher la case « Cet adhérent va effectuer le paiement »
- 4- Clic sur Etape Suivante ;

## <u>Récapitulatif</u>

| 🔘 helloasso |                                                                                                    |                                                                                                    | Connexion |
|-------------|----------------------------------------------------------------------------------------------------|----------------------------------------------------------------------------------------------------|-----------|
|             |                                                                                                    |                                                                                                    |           |
|             | Saison 2018/2019 - UNAF Bourgogne Franche-Comté<br>par UNAF BOURGOGNE FRANCHE COMTE<br>Adhésion valable du 01/06/2018 au 31/05/2019 |                                                                                                    |           |
|             | Technik de<br>Tadhésion     # Adhérents     Image: Récapitulatif       Récapitulatif                                                | Plateforme de<br>paiement 100%<br>sécurisée<br>Toutes les informations                                                                                          |           |
|             | <ul> <li>Yann Larochette</li> <li>Arbitre et Jeune Arbitre en activité</li> <li>35,00 €</li> </ul>                                  | bancaires pour traiter ce<br>paiement sont totalement<br>sécurisées. Grâce au<br>cryptage SSL de vos<br>données bancaires, vous<br>êtes assurés de la fiabilité |           |
|             | Pourboire suggéré pour soutenir HelloAsso<br>Découvrir pourquoi votre soutien compte<br>À régler aujourd'hui : 39,95 €              | de vos transactions sur<br>HelioAsso.                                                                                                    |           |
|             | < Étape précédente Étape suivante >                                                                                                 | 20,000                                                                                                    |           |

5- Clic sur « Modifier » pour mettre le pourboire à 0,00 €

| Votre don permet à HelloAsso de soutenir plus d'associations !                                                                                                    | × |  |  |  |
|----------------------------------------------------------------------------------------------------|---|--|--|--|
| Votre soutien compte ! C'est grâce à votre pourboire que l'équipe de<br>HelloAsso peut continuer à proposer des outils de collecte<br>intégralement gratuits pour les associations, tout en travaillant à les<br>améliorer. |   |  |  |  |
| Modifier votre don :                                                                                                    |   |  |  |  |
|                                                                                                    |   |  |  |  |
| 0,00 €                                                                                                    |   |  |  |  |
| Je ne souhaite pas laisser de pourboire                                                                                                    |   |  |  |  |
| Enregistrer                                                                                                    |   |  |  |  |

- 6- Clic sur « Je ne souhaite pas laisser de pourboire »
- 7- Clic sur Enregistrer

| 🔘 helloasso |                                                                                                    | Connexion          |
|-------------|----------------------------------------------------------------------------------------------------|--------------------|
|             |                                                                                                    |                    |
| AND SAME    | Tenseettitug Tenseetti Tenseetti                                                                                                    | La restandi        |
| ,uu         | Saison 2018/2019 - UNAF Bourgogne Franche-Comté                                                                                                    | A State of the     |
|             | Par UNAF BOURGOGNE FRANCHE COMTE                                                                                                    |                    |
|             | Tachiele Adhérents III Réceptulatif III Finalisation                                                                                                    | ie<br>,            |
|             | Récapitulatif Toutes les informations and the set of the set of th | tions<br>iter ce   |
|             | ✓ Yann Larochette 35,00 € security Science Science and a security Science Science and a security Science Science and a security Science Science and a security Science Science and a security Science Science and a security Science Science and a security Science Science and a security Science Science and a security Science Science and a security Science Science and a security Science Science and a security Science and a security Sc     | ilement<br>Iu      |
|             | Arbitre et Jeune Arbitre en activité 35,00 € données bancaires<br>êtes assurés de la f                                                                                                    | , vous<br>Nabilité |
|             | Pourboire suggéré pour soutenir HelloAsso         Modifier         0,00 €         HelloAsso           Découvrir pourquoi votre soutien compte         Modifier         0,00 €         HelloAsso                                                                                                    | ; sur              |
|             | À róder autourd'hui : 35.00 €                                                                                                    | 54                 |
|             |                                                                                                    | PA                 |
|             | < Étape précédente Étape suivante >                                                                                                    |                    |

8- Clic sur Etape Suivante

#### **Finalisation**

| Prénom * Nom * Yann Yann Larochette Adresse email * yann_larochette@yahoo.fr X Date de naissance * 12/08/1981 N* et rue * Lieu dit Les Grandes Maisons Ville * TANCON Pays * France V |     |               |                                          |                                          |
|----------------------------------------------------------------------------------------------------|-----|---------------|------------------------------------------|------------------------------------------|
| Yann Larochette Adresse email *  yann_larochette@yahoo.fr ×  Date de naissance * 12/08/1981 N* et rue * Lieu dit Les Grandes Maisons  ville *  TANCON 71740 Pays * France  VI         |     | Nom *         |                                          |                                          |
| Adresse email * yann_larochette@yahoo.fr  X Date de naissance * 12/08/1981 N* et rue * Lieu dit Les Grandes Maisons Ville * Code postal * TANCON Pays * France VI                     |     | Larochette    |                                          |                                          |
| yann_larochette@yahoo.fr × Date de naissance * 12/08/1981 N* et rue * Lieu dit Les Grandes Maisons  ville * TANCON  Pays * France                                                     |     |               |                                          |                                          |
| Date de naissance * 12/08/1981 N* et rue * Lieu dit Les Grandes Maisons Ville * Code postal * TANCON Pays * France                                                                    |     |               |                                          | ×                                        |
| 12/08/1981 N* et rue * Lieu dit Les Grandes Maisons Ville * TANCON Pays * France Ville                                                                                                |     |               |                                          |                                          |
| N* et rue *<br>Lieu dit Les Grandes Maisons<br>Ville *<br>TANCON<br>Pays *<br>France                                                                                                  |     |               |                                          |                                          |
| Lieu dit Les Grandes Maisons Ville * Code postal * TANCON Pays * France Ville                                                                                                    |     |               |                                          |                                          |
| Ville * Code postal * TANCON 71740 7 Pays * France                                                                                                    |     |               |                                          | ~                                        |
| TANCON 71740 V<br>Pays *<br>France                                                                                                    |     | Code postal * |                                          |                                          |
| Pays* France                                                                                                    | ~   | 71740 🖌       |                                          |                                          |
| France                                                                                                    |     |               |                                          |                                          |
|                                                                                                    | ~   |               |                                          |                                          |
|                                                                                                    |     |               |                                          |                                          |
|                                                                                                    | été |               |                                          |                                          |
| Éditer une facture au nom de ma société                                                                                                    |     |               |                                          |                                          |
| Éditer une facture au nom de ma société                                                                                                    |     |               |                                          |                                          |
| Éditer une facture au nom de ma société<br>Société<br>Nom de la société                                                                                                    |     |               |                                          |                                          |
|                                                                                                    |     | été           | Nom * Larochette Code postal * 71740 Été | Nom * Larochette Code postal * 71740 Été |

9- Vérifier et Compléter les coordonnées manquantes ;

### 10- Clic sur Finaliser

| 🜔 helloa                                        | asso                   | Choisissez | votre moven c | le paiement : |
|-------------------------------------------------|------------------------|------------|---------------|---------------|
| UNAF BOURGOGNE FRA                              | NCHE COMTE<br>76041374 | VISA       | e-Carte Bleue | Mastercard    |
| Numéro de transaction :<br>Référence commande : | 067480<br>967480       |            |               | <u>A</u>      |

11- Clic sur le type de carte bancaire que vous possédez

| Paiement Sé | ÉCURISÉ<br>Revenir à l'étape précédente                                              |                                                                                 |   |                                    |                          | Sélection               | nez votre la | ingue : FR<br>V |
|-------------|--------------------------------------------------------------------------------------|---------------------------------------------------------------------------------|---|------------------------------------|--------------------------|-------------------------|--------------|-----------------|
|             | 🔘 hell                                                                               | oasso                                                                           |   |                                    | Paiement                 | sécurisé                | ł            |                 |
|             | UNAF BOURGOGNE                                                                       | FRANCHE COMTE                                                                   |   | Numéro de carte                    |                          |                         |              |                 |
|             | Identifiant du marchand :                                                            | 76041374                                                                        |   |                                    |                          |                         |              |                 |
|             | Numéro de transaction :                                                              | 067480                                                                          |   | Expire in                          | mois 🗸                   | aimee                   | •            |                 |
|             | Référence commande :                                                                 | 967480                                                                          | , | Cryptogramme<br>visuel de la carte | ?                        |                         |              |                 |
|             | Montant :                                                                            | 35,00 EUR                                                                       |   |                                    | VALID                    | ER                      |              |                 |
|             | L'adresse de ce site de paiement préfixée<br>un site sécurisé et que vous pouvez rég | e par https indique que vous êtes sur<br>ler votre achat en toute tranquillité. |   |                                    | Verified by M<br>VISA Se | asterCard.<br>cureCode. |              |                 |

12- Saisir les informations de votre carte bancaire 13- Clic sur Valider